**QUICKBOOKS EN LIGNE** 

Sortie de fonds: Fournisseurs & Dépenses dans QuickBooks en ligne

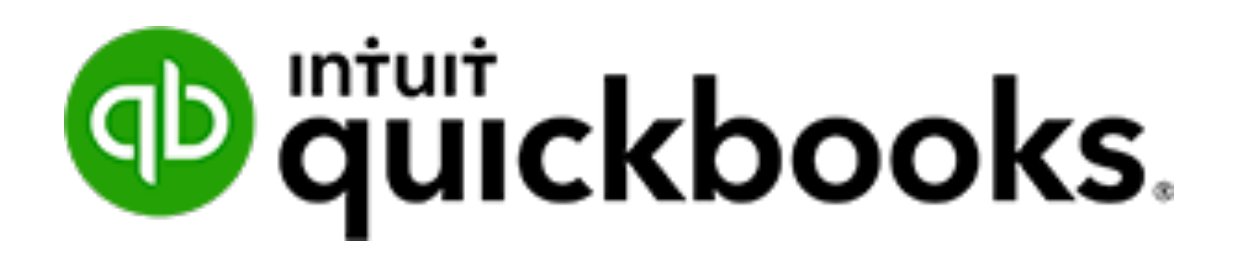

# TABLE DES MATIÈRES

| Sortie de fonds - fournisseurs & dépenses dans QuickBooks en ligne |
|--------------------------------------------------------------------|
| Aperçu des fournisseurs et des dépenses                            |
| Objectifs                                                          |
| Ajout de fournisseurs                                              |
| Dépense vs. compte à payer5                                        |
| Ajout de dépenses                                                  |
| Aperçu du flux bancaires                                           |
| Configuration du flux bancaires                                    |
| Traitements des transactions dans le flux bancaire9                |
| Entrer des factures dans Quickbooks en ligne 12                    |
| Payer les factures                                                 |
| Chèque dans Quickbooks en ligne14                                  |
| Crédit de fournisseur                                              |
| Rapport des fournisseurs                                           |
| Rapport des dépenses                                               |

# SORTIE DE FONDS - FOURNISSEURS & DÉPENSES DANS QUICKBOOKS EN LIGNE

QuickBooks en ligne vous permet de gérer les dépenses de tous types, y compris le débit, la carte de crédit, la saisie et le paiement des factures et autres. Des formulaires de transaction simples vous permettent d'effectuer des entrées facilement et efficacement.

# APERÇU DES FOURNISSEURS ET DES DÉPENSES

La gestion de vos informations fournisseurs et dépenses est essentielle à votre réussite. Dans cette section, vous apprendrez comment saisir des transactions de dépenses quotidiennes. De nombreuses transactions de dépenses peuvent être automatisées si vous souhaitez éviter la saisie régulière de données. Les transactions de dépenses vous permettent d'enregistrer différents modes de paiement, y compris le débit, la carte de crédit, le paiement en ligne et le mode de paiement que vous utilisez.

# **OBJECTIFS**

Après avoir terminé cette leçon, vous devriez pouvoir:

- Ajouter des fournisseurs
- Dépenses par rapport aux comptes créditeurs
- Entrez les transactions de dépenses, y compris les cartes de crédit, les cartes de débit et autres
- Saisir des factures  $\rightarrow$  Payer des factures
- Crédits fournisseurs
- Préparation de chèques

#### AJOUT DE FOURNISSEURS

Avant de saisir des dépenses, il est judicieux d'ajouter des fournisseurs. Pour ajouter un nouveau fournisseur dans QuickBooks en ligne:

- 1. Cliquez sur le lien **Fournisseurs** dans le volet gauche de la fenêtre QBO.
- 2. Cliquez sur Nouveau fournisseur.
- 3. Complétez les informations du fournisseur.
- 4. Cliquez sur Enregistrer.

|                           | prénom              | Nom de famille Suffixe  | Courriel           |                       |                          |
|---------------------------|---------------------|-------------------------|--------------------|-----------------------|--------------------------|
|                           |                     |                         | Utiliser des virgu | ules pour séparer plu | sieurs adresses courriel |
| Entreprise                |                     |                         | Téléphone          | Cellulaire            | Télécopieur              |
| *Afficher le nom sous     |                     |                         | Autre              | Site Web              |                          |
| Nom à imprimer sur les ch | i <b>èques </b> Uti | iser le nom d'affichage | Taux de facturat   | tion (/h)             |                          |
| Adresse mapper            |                     |                         | Modalités          |                       |                          |
| Rue                       |                     |                         | Saisir du texte    | •                     |                          |
|                           |                     |                         | Solde d'ouvertu    | re en date du         |                          |
| Ville/Municipalité        | État/Pro            | ovince                  |                    | 2021-08-0             | 4                        |
| Code postal               | Pays                |                         | N° de compte       |                       |                          |
| Notes                     |                     | J                       | Apparaît dans le   | e mémo de tous les p  | aiements                 |
|                           |                     |                         | N° d'entreprise    | / N° d'assurance so   | ciale                    |
|                           |                     |                         |                    |                       |                          |

# DÉPENSE VS. COMPTE À PAYER

QuickBooks gère une variété de transactions liées aux dépenses. Selon la complexité de vos activités, vous pouvez utiliser une combinaison de transactions QuickBooks.

#### Dépenses

Les transactions de dépenses doivent être utilisées chaque fois qu'un chèque ne sera pas créé. QuickBooks a un formulaire de dépenses qui peut être utilisé pour les transactions par carte de crédit et de débit, les retraits automatiques, les TEF et autres transactions utilisées dans votre petite entreprise.

# Comptes à payer – Facture à payer $\rightarrow$ Payer les factures

Ce flux de travail doit être utilisé lorsque les comptes à payer sont importants pour votre entreprise. Ce flux de travail a nécessité deux étapes. Entrez les factures puis payez les factures. Les factures peuvent être payées en utilisant différentes méthodes de paiement.

# AJOUT DE DÉPENSES

En utilisant la transaction de dépenses dans QuickBooks en ligne, vous pouvez créer différents types de transactions de dépenses telles que les paiements par débit, virement bancaire, services bancaires en ligne et plus encore. Cette fonctionnalité vous permet de créer plusieurs types de transactions à partir d'une seule fenêtre. Pour créer une transaction de dépenses:

- 1. Cliquez sur le menu **Nouveau**  $\rightarrow$  Cliquez sur **Dépenses**.
- 2. Choisissez un **fournisseur**  $\rightarrow$  Entrez la **date**.
- 3. Choisissez un mode de paiement  $\rightarrow$  Choisissez un compte.
- 4. Entrez une description  $\rightarrow$  Choisissez le taux de taxe de vente.
- 5. Cliquez sur Enregistrer et fermer.

| Dépense                                                                                                    |                                 | 足 Visite guidée 《說 ⑦ Aide 🗙                                                                                                    |
|----------------------------------------------------------------------------------------------------|---------------------------------|----------------------------------------------------------------------------------------------------|
| Bénéficiaire     Compte de paiement     ⑦       Immeubles Thibodeau     V     Banque                                                              | ✓ Solde -1 200,00 \$            | 458,75 \$                                                                                                    |
| Date de paiement     Mode de paiement       2021-08-04     Comment avez-vous ρay       Balises ⑦       Commencez à taper pour ajouter une balise. | N° de réf.<br>Gérer les balises |                                                                                                    |
| # CATÉGORIE ⑦                                                                                                    | DESCRIPTION                     | Affichage des montants Taxe non comprise <b>Taxe non comprise</b>                                                                                                 |
|                                                                                                    | Qu'est-ce que vous avez payé?   | 399,00 TPS/TVQ.QC - 9,975 T                                                                                                    |
| III 2                                                                                                    |                                 | <u> </u>                                                                                                    |
| Ajouter des lignes Supprimer tout                                                                                                    |                                 | Total partiel         399,00 \$           TPS à 5% sur 399,00         19,95           TVQ à 9,975% sur 399,00         39,80           TVQ TOTAL         458,75 \$ |
|                                                                                                    |                                 |                                                                                                    |

Sortie de fonds - Fournisseurs & Dépenses dans QuickBooks en ligne

#### **APERÇU DU FLUX BANCAIRES**

La page bancaire est l'endroit où vous connectez vos comptes et téléchargez les transactions. Ceci est parfois appelé « flux bancaires ». Une fois que vous avez commencé à ajouter et à faire correspondre vos transactions du flux bancaires dans QuickBooks, le processus devient plus facile et plus rapide au fil du temps. QuickBooks apprend de vos décisions et propose des suggestions intelligentes pour accélérer le travail pour vous.

#### **CONFIGURATION DU FLUX BANCAIRES**

- 1. Cliquez sur Tableau de bord, puis sur Connecter les comptes.
- 2. Recherchez le nom de votre banque ou carte de crédit ou choisissez dans la liste des banques courantes.

| Connecter un compte |                                                                                           | ? × |
|---------------------|-------------------------------------------------------------------------------------------|-----|
|                     | Prenons une vue d'ensemble de<br>vos profits                                              |     |
|                     | Saisissez le nom ou l'URL de votre banque Q                                               |     |
|                     | Plus de 20 000 institutions financières locales et internationales sont prises en charge. |     |
|                     | TD Canada Trust - Easy CIBC (Canadian Imperia                                             |     |
|                     | Scotiabank (Canada) Bank of Montreal (Cana                                                |     |
|                     | American Express Credi Royal Bank of Canada                                               |     |
|                     | Paypal (Canada)                                                                           |     |
|                     | (Afficher plus)                                                                           |     |
|                     | Chez Intuit, la confidentialité et la sécurité de vos renseignements sont nos priorités.  |     |

- 3. Après avoir trouvé la banque ou la compagnie de carte de crédit, cliquez sur **Continuer**.
- 4. Entrez les informations bancaires ou de carte de crédit.
- 5. Cliquez sur **Se connecter**.
- 6. Sélectionnez le compte.
- 7. Cliquez sur Autoriser.
- 8. Dans **Connection du compte**, choisissez le compte QuickBooks auquel le compte en ligne sera lié.
- 9. Cliquez sur **Connecter.**

Vous êtes prêt à examiner vos transactions bancaires commerciales ou vos transactions par carte de crédit.

| 🕂 ซุ่นickbooks  | Sample Company               |                                 |              |                      |                  |                              | ? Aide                 | Q           | ¢ 🔅    |
|-----------------|------------------------------|---------------------------------|--------------|----------------------|------------------|------------------------------|------------------------|-------------|--------|
| + Nouveau       | Banque Règles                | Receipts NOUVEAU                |              |                      |                  |                              |                        |             |        |
| Tableau de bord | Banque et ca                 | artes de crédit                 | : 📃 Mast     | terCard - MasterC    | ard $\checkmark$ | Téléverser un fi             | ichier 👻 Aj            | outer un co | ompte  |
| Banque >        |                              |                                 |              |                      |                  |                              |                        |             |        |
| Dépenses >      | MasterCard                   | <u>m</u> 0                      |              |                      |                  |                              |                        |             |        |
| Ventes >        | \$-2,452.22<br>SOLDE BANCAIR | 2<br>E Mis à jour le 08/13/2019 |              |                      |                  |                              |                        |             |        |
| Employés        | \$3,782.95                   | 4                               |              |                      |                  |                              |                        |             |        |
| Rapports        | DANS QUICKBOO                | DKS -                           |              |                      |                  |                              |                        |             | ~      |
| Taxes           |                              |                                 |              |                      |                  |                              |                        |             |        |
| Kilométrage     | Pour révision                | Révisé E                        | xclues       |                      | 节 Pro            | litez de notre visite guidée | I Allez à l'histo      | rique du co | mpte   |
| Comptabilité >  |                              |                                 |              |                      |                  |                              |                        |             |        |
| Mon comptable   | Actions gro                  | upées 🔻 🔵 🖓 🔻                   | Tout (4)     | Reconnus (0)         |                  |                              |                        | ëĿ          |        |
|                 | DATE 🔻                       | DESCRIPTION                     | BÉNÉFICIAIRE | CATÉGORIE OU APPARIE | TPS/TVH          | DÉPENSÉ                      | REÇU                   | A           | TION   |
|                 | 07/24/2019                   | XPLORNET MARKH                  |              | Dépense sans catég   |                  | \$70.09                      |                        | Aje         | outer  |
|                 | 07/12/2019                   | SUPER C ST THERES               |              | Dépense sans catég   |                  | \$2.99                       |                        | Aje         | outer  |
|                 | 07/12/2019                   | LA MOISSON SAINT                |              | Dépense sans catég   |                  | \$20.12                      |                        | Ajo         | outer  |
|                 | 07/03/2019                   | SUPER C JOLIETTE 5              |              | Dépense sans catég   |                  | \$7.11                       |                        | Ajo         | outer  |
|                 |                              |                                 |              |                      |                  | < Premier Préc               | cédent <b>1-4 de 4</b> | Suivant Der | nier > |

#### TRAITEMENTS DES TRANSACTIONS DANS LE FLUX BANCAIRE

Avec vos transactions maintenant dans QuickBooks en ligne, vous êtes prêt à les affecter aux catégories de dépenses requises.

Il y a 4 types de transactions avec lesquelles vous travaillerez dans le flux bancaire.

**Documents similaires trouvés (Apparier)** - transactions reconnues par QuickBooks qui correspondent au téléchargement de la banque

**Règle** - une règle que vous ajoutez à QuickBooks qui classe automatiquement les transactions

« **Règle** » **QuickBooks** - suggestion que QuickBooks fait sur la base des informations historiques de QuickBooks

**Dépenses non catégorisées / revenus non catégorisés** - QuickBooks a besoin de votre aide pour classer la transaction.

- 1. Cliquez sur **Banque**
- 2. Cliquez sur **Pour révision**. QuickBooks affiche la fenêtre du flux bancaire.

| duickbooks.          | Sport LaMontagne                          |                       |                    |                          |      | ? A          | ide Q      | û 🔅 🔾                |
|----------------------|-------------------------------------------|-----------------------|--------------------|--------------------------|------|--------------|------------|----------------------|
| + Nouveau            | Opérations                                |                       |                    |                          |      |              |            |                      |
| Tableau de bord 🛛 🚿  | Banque Règles Balises                     | Reçus                 |                    |                          |      |              |            |                      |
| Opérations >         | 亘 Banque 🗸                                |                       |                    |                          |      |              | Lie        | r un compte          |
| Facturation >        |                                           |                       |                    |                          |      |              |            |                      |
| Flux de trésorerie > | Banque                                    | <b>≡</b> <i>⊘</i>     |                    |                          |      |              |            |                      |
| Dépenses >           | 0,00 \$<br>SOLDE BANCAIRE Mis à jour il y | a quelques minut      |                    |                          |      |              |            |                      |
| Paie >               | -1 658,75 \$                              | 8                     |                    |                          |      |              |            |                      |
| Rapports             | DANS QUICKBOOKS                           | 0                     |                    |                          |      |              |            |                      |
| Taxes >              | Denverte initiate (D)                     | Fuchase Fuchase       |                    |                          |      |              |            | ^                    |
| Kilométrage          | Pour revision (8) Categ                   | orisees Exclues       |                    |                          |      | P Visite gui | idee Aller | au registre bancaire |
| Comptabilité >       | Toutes les dates 🗸                        | 🙀 Toutes les opéra 🗸  | Q Rechercher par d | lescription ou par numér |      |              |            |                      |
| Mon comptable        |                                           |                       |                    |                          |      |              |            |                      |
| Applis               |                                           |                       |                    |                          |      |              |            |                      |
|                      | DATE 🔻                                    | DESCRIPTION           | BÉNÉFICIAIRE       | CATÉGORIE OU APPARIE     | TAXE | DÉPENSÉ      | REÇU       | ACTION               |
|                      | 2018-04-09                                | Canadian Tire         |                    | Dépense non catégorisée  |      | 88,57 \$     |            | Ajouter              |
|                      | 2018-04-09                                | Petro Canada          |                    | Dépense non catégorisée  |      | 104,87 \$    |            | Ajouter              |
|                      | 2018-04-09                                | Alimentation Couche T |                    | Dépense non catégorisée  |      | 28,98 \$     |            | Ajouter              |

Sortie de fonds – Fournisseurs & Dépenses dans QuickBooks en ligne

3. Dans l'onglet **Pour révision**, examinez d'abord les transactions à **Apparier**.

| ntut<br>quickbooks.  | Sport LaMontagne                            |                       |                    |                          |      | ? A          | ide 🔍        | ¢ ĝ            | J          |
|----------------------|---------------------------------------------|-----------------------|--------------------|--------------------------|------|--------------|--------------|----------------|------------|
| + Nouveau            | Opérations                                  |                       |                    |                          |      |              |              |                |            |
| Tableau de bord 🛛 🚿  | Banque Règles Balises                       | Reçus                 |                    |                          |      |              |              |                |            |
| Opérations >         | 亘 Banque 🗸                                  |                       |                    |                          |      |              | Lier         | un compte      | <b>`</b>   |
| Facturation >        |                                             |                       |                    |                          |      |              |              |                |            |
| Flux de trésorerie > | Banque                                      | <b>≘</b> ∅            |                    |                          |      |              |              |                |            |
| Dépenses >           | 0,00 \$<br>SOLDE BANCAIRE Mis à jour il y a | quelques minut        |                    |                          |      |              |              |                |            |
| Paie >               | -1 658,75 \$                                | 9                     |                    |                          |      |              |              |                |            |
| Rapports             | DANS QUICKBOOKS                             | 0                     |                    |                          |      |              |              |                |            |
| Taxes >              |                                             |                       |                    |                          |      |              |              |                | ^          |
| Kilométrage          | Pour révision (8) Catég                     | orisées Exclues       |                    |                          |      | 무 Visite gui | idée Aller a | u registre bar | caire      |
| Comptabilité >       | Toutes les dates 🗸                          | 🛉 Toutes les opéra 🗸  | Q Rechercher par d | lescription ou par numér |      |              |              |                |            |
| Mon comptable        |                                             |                       |                    |                          |      |              |              | дR             | £33        |
| Applis               |                                             |                       |                    |                          |      |              |              |                | сту<br>(Тр |
|                      | DATE 🔻                                      | DESCRIPTION           | BÉNÉFICIAIRE       | CATÉGORIE OU APPARIE     | TAXE | DÉPENSÉ      | REÇU         | ACTION         |            |
|                      | 2018-04-09                                  | Canadian Tire         |                    | Dénense non catégorisée  |      | 88 57 \$     | -            | Aiouter        |            |
|                      | 201004-07                                   | Gunddun me            |                    | Depense non categorisee  |      | 30,37 \$     |              | Ajoutei        |            |
|                      | 2018-04-09                                  | Petro Canada          |                    | Dépense non catégorisée  |      | 104,87 \$    |              | Ajouter        |            |
|                      | 2018-04-09                                  | Alimentation Couche T |                    | Dépense non catégorisée  |      | 28,98 \$     |              | Ajouter        |            |

- 4. Après avoir examiné les transactions, cliquez sur **Apparier** pour confirmer et saisir les transactions dans QuickBooks en ligne.
- 5. Pour les transactions étiquetées en vert, QuickBooks suggère une catégorie, vous pouvez cliquer sur Ajouter si la catégorie est correcte ou cliquer sur les transactions pour la développer et modifier la catégorie et d'autres informations si nécessaire.
- 6. Pour les transactions qui ne correspondent pas, vous cliquez sur la transaction à traiter.

| quickbooks           | ≡ Sport LaMontagne                                                                               | ? Aide 🔍                     | Ú 🔅 🔾   |
|----------------------|--------------------------------------------------------------------------------------------------|------------------------------|---------|
| + Nouveau            | Opérations                                                                                       |                              |         |
| Tableau de bord 🛛 🚿  | Banque Règles Balises Reçus                                                                      |                              |         |
| Opérations >         |                                                                                                  |                              |         |
| Facturation >        |                                                                                                  |                              | 유 단 ↔   |
| Flux de trésorerie > | DATE 🕶 DESCRIPTION BÉNÉFICIAIRE CATÉGORIE OU APPARIE TAXE                                        | DÉPENSÉ REÇU                 | ACTION  |
| Dépenses >           | 2018-04-09     Canadian Tire     Frais de bureau     TPS/TVQ                                     | QC 88,57 \$                  | Ajouter |
| Rapports             | Catégoriser      Trouver une correspondance     Enregistrer comme virement     Enregistrer comme | paiement par carte de crédit | ×       |
| Taxes >              | Type d'opération                                                                                 |                              |         |
| Kilométrage          | Dépense V                                                                                        |                              |         |
| Comptabilité >       | Fournisseur ou client ⑦ Catégorie * ⑦ Taxe *                                                     |                              |         |
| Mon comptable        | Sélectionner le bénéficiaire 🔹 Frais de bureau 🔹 TPS/TVQ QC - 9,975 (14.97 🗸                     |                              |         |
| Applie               | Balises ⑦ Gérer les balises                                                                      |                              |         |
| Uppus Copping        | Commencez à taper pour ajouter une balise.                                                       |                              |         |
|                      | Mémo                                                                                             |                              |         |
|                      | Canadian Tire                                                                                    |                              |         |
|                      | RENSEIGNEMENTS SUR LA BANQUE Canadian Tire                                                       |                              |         |
|                      | 🕅 Ajouter une pièce jointe 📀 Créer une règle ⊘ Exclure                                           | Répartition                  | Ajouter |

- 7. Complétez les informations au besoin.
- 8. Cliquez sur Ajouter pour terminer la transaction.

**REMARQUE:** Après avoir ajouté des transactions à QuickBooks, elles passent de l'onglet **Pour révision** à l'onglet **Révisé** dans QuickBooks.

**REMARQUE:** Lors de votre premier téléchargement, QuickBooks télécharge les 90 derniers jours. Si elles ne sont pas nécessaires, sélectionnez les transactions  $\rightarrow$  cliquez sur **Actions groupées**  $\rightarrow$  Cliquez sur **Exclure la sélection**.

#### ENTRER DES FACTURES DANS QUICKBOOKS EN LIGNE

Pour saisir des comptes fournisseurs dans QuickBooks en ligne, cliquez sur **Nouveau**. Cette fenêtre de facturation est mieux utilisée pour enregistrer les factures à payer ultérieurement. La plupart des autres dépenses peuvent être enregistrées à l'aide du type de dépense de transaction.

Pour saisir des factures:

- 1. Cliquez sur le menu Nouveau  $\rightarrow$  Cliquez sur Factures à payer
- 2. Entrez le **compte** de dépenses  $\rightarrow$  Entrez une **description**.
- 3. Entrez le montant et choisissez le taux de taxe.
- 4. Cliquez sur Enregistrer et fermer.

| 🔅 🕐 Aide 🗙                                 |
|--------------------------------------------|
| SOLDE À PAYER<br>4 494,37 \$               |
| N° de la facture à payer                   |
| 49940                                      |
|                                            |
| 25                                         |
|                                            |
| Affichage des montants Taxe non comprise 💌 |
| MONTANT TAXE DE VENTE                      |
| 3 909,00 TPS/TVQ QC - 9,975 🛅              |
| Ô                                          |
| Total partiel 3 909,00 \$                  |
| TPS à 5% sur 3 909,00                      |
| TVQ à 9.975% sur 3 909,00                  |
| familiar Familiar (familiar)               |
|                                            |

# PAYER LES FACTURES

Pour payer plusieurs fournisseurs à la fois, vous pouvez utiliser la fenêtre Payer les factures. Il s'agit d'une fonctionnalité intéressante pour les grandes entreprises qui peuvent avoir besoin d'effectuer de gros lots de transactions de paiement. Pour payer des factures à partir de la fenêtre Payer des factures:

- 1. Cliquez sur le menu Nouveau, puis sur Payer les factures.
- 2. Sélectionnez les factures à payer dans la colonne Bénéficiaire.
- Modifiez le montant à payer dans la colonne Paiement → Sélectionnez Imprimer plus tard pour imprimer les chèques plus tard.
- 4. Cliquez sur l'option **Enregistrer**. Vous pouvez cliquer sur **Enregistrer et fermer** ou **Enregistrer et imprimer**.

| 6) P                                                                                                    | ayer les factures                                       |                                       |                      |               |                 |                                             | ? X                        |  |  |
|----------------------------------------------------------------------------------------------------|---------------------------------------------------------|---------------------------------------|----------------------|---------------|-----------------|---------------------------------------------|----------------------------|--|--|
| Compte de paiement         Date de p           Compte cheque - Ban         ▼           Solde \$15,593.27         03/12/2 |                                                         | Alement Numéro du p<br>120 À imprimer | remier chèque        | us tard       |                 | MONTANT TOTAL DU PAIEMENT <b>\$2,477.44</b> |                            |  |  |
| Fi                                                                                                    | Itre > 365 derniers jou                                 | irs                                   |                      |               |                 | 3 factures impaye                           | ees, 3 en souffrance 🜗 👸   |  |  |
|                                                                                                    | BÉNÉFICIAIRE                                            | N° DE RÉF.                            | ÉCHÉANCE 🔺           | SOLDE COURANT | CRÉDIT APPLIQUÉ | PAIEMENT                                    | MONTANT TOTAL              |  |  |
|                                                                                                    | Bell Canada                                             | 49489                                 | 07/12/2019 4         | \$511.64      | Non disponible  | 511.64                                      | \$511.64                   |  |  |
|                                                                                                    | Articles Therrien (Les)                                 |                                       | 03/11/2020 4         | \$1,965.80    | Non disponible  | 1,965.80                                    | \$1,965.80                 |  |  |
|                                                                                                    | Articles Therrien (Les)                                 | 4001                                  | 03/11/2020 4         | \$787.90      | Non disponible  |                                             | \$0.00                     |  |  |
| 2 fact                                                                                                    | ures sélectionnées                                      |                                       |                      | \$2,477.44    | \$0.00          | \$2,477.44                                  | \$2,477.44                 |  |  |
|                                                                                                    |                                                         | Paiement                              | total (CAD) 2,477.44 |               |                 | < Premier Précédent                         | 1-3 de 3 Suivant Dernier > |  |  |
|                                                                                                    | Solde de compte actuel \$15,59<br>Paiement total -52,47 |                                       |                      |               |                 |                                             |                            |  |  |
|                                                                                                    | Nouveau solde de compte \$13,1                          |                                       |                      |               |                 |                                             | de compte \$13,115.83      |  |  |
|                                                                                                    |                                                         |                                       |                      |               |                 |                                             |                            |  |  |
| Anni                                                                                                    | Annuler                                                 |                                       |                      |               |                 |                                             |                            |  |  |

# CHÈQUE DANS QUICKBOOKS EN LIGNE

En de rares occasions, vous pouvez faire un chèque sans facture. Cela peut être géré dans QuickBooks. Créez des chèques dans QuickBooks selon les besoins à l'aide de l'option Chèque dans le menu Nouveau.

- 1. Cliquez sur le menu Nouveau.
- 2. Cliquez sur **Chèque**.
- 3. Choisissez le **compte bancaire**  $\rightarrow$  Choisissez le **compte** de dépenses.
- 4. Entrez une description  $\rightarrow$  Entrez le montant et choisissez la taxe de vente.
- 5. Cliquez sur Enregistrer et fermer.

| 🕑 Chèque n° à imp                                                           | primer                         |                           |                  |      |                  | ?                 | Aide 🗙      |
|-----------------------------------------------------------------------------|--------------------------------|---------------------------|------------------|------|------------------|-------------------|-------------|
| Bénéficiaire                                                                | Compte bancaire                |                           |                  |      |                  | \$37.             | 94          |
| Airtusti Canada                                                             | Banque Nationale - Compte cheq | Solde 5-9,681.04          |                  |      |                  | <i>+</i>          |             |
| Adresse postale                                                             | Date de paiement               |                           |                  |      |                  | N° de chèque      |             |
| AirRush Canada<br>AirRush Canada<br>323, Central Road<br>Calgary AB B9R 4E8 | 07/12/2019                     |                           |                  |      |                  | à imprimer        | r plus tard |
| ▼ Détails de la catég                                                       | orie                           |                           |                  |      | Affichage des mo | Taxe non compr    | ise 🔻       |
| # CATÉGORIE                                                                 | DESCRIPTION                    |                           |                  |      | MONTANT          | TAXE DE VENTE     |             |
| 1 Fournitures de bu                                                         | ireau 🔻                        |                           |                  |      | 33.00            | TPS/TVQ QC - 9,5  | •           |
| III 2                                                                       |                                |                           |                  |      |                  |                   | ā           |
| Ajouter des lignes Sup                                                      | oprimer tout                   |                           |                  |      |                  |                   |             |
| <ul> <li>Détail des articles</li> </ul>                                     |                                |                           |                  |      |                  |                   |             |
| Mémo                                                                        |                                |                           |                  |      | То               | tal partiel       | \$33.00     |
|                                                                             |                                |                           |                  |      | GST à l          | 5% sur 33.00      | 1.65        |
| Annuler Effacer                                                             |                                | Imprimer ou prévisualiser | Rendre récurrent | Plus |                  | Enregistrer et fe | ermer 👻     |

#### **CRÉDIT DE FOURNISSEUR**

Vous créerez des crédits fournisseurs s'ils doivent retourner des marchandises à un fournisseur ou s'ils reçoivent un crédit d'un fournisseur contre lequel ils doivent faire une demande.

- 1. Cliquez sur Nouveau, puis sur Crédit de fournisseur
- 2. Remplissez le formulaire, y compris le **nom du fournisseur**, le **compte**.
- 3. Entrez le montant et la taxe de vente.
- 4. Cliquez sur Enregistrer et fermer.

**REMARQUE:** QuickBooks applique automatiquement le crédit à la plus ancienne facture impayée.

| Crédit de fournis                                                                              | sseur                          |                  | ? Aide                          | ×                |
|------------------------------------------------------------------------------------------------|--------------------------------|------------------|---------------------------------|------------------|
| Fournisseur<br>AirRush Canada                                                                  | T                              |                  | MONTANT DU CRI<br><b>\$11.5</b> | édit<br><b>0</b> |
| Adresse postale<br>AirRush Canada<br>AirRush Canada<br>323, Central Road<br>Calgary AB B9R 4E8 | Date de paiement<br>07/12/2019 |                  | N° de réf.                      |                  |
| ▼ Détails de la catégo                                                                         | orie                           | Affichage des mo | ntants Taxe non comprise 🔻      |                  |
| # CATÉGORIE                                                                                    | DESCRIPTION                    | MONTANT          | TAXE DE VENTE                   |                  |
| III Fournitures de burea                                                                       | u                              | 10.00            | TPS/TVQ QC - 9,975              |                  |
| ···· 2                                                                                         |                                |                  | 亩                               |                  |
| Ajouter des lignes Sup<br>Détail des articles<br>Mémo                                          | primer tout                    | To               | tal partiel \$10.0              | 0                |
| Annuler Effacer                                                                                |                                | Rendre récurrent | Enregistrer et fermer           |                  |

#### **RAPPORT DES FOURNISSEURS**

Pour créer des rapports sur les dettes envers vos fournisseurs, QuickBooks fournit plusieurs rapports clés.

#### Chronologie sommaire des comptes fournisseurs

Créez le rapport Sommaire du classement chronologique des comptes fournisseurs pour afficher les montant impayées par fournisseur. Exécutez le rapport par:

- 1. Cliquez sur Rapports
- 2. Section sur Ce que vous devez
- 3. Cliquez sur Sommaire du classement chronologique des comptes fournisseurs

| Rapport « Sommair                                                                             | e du classement chr           | ronologi    | que de         | s CF »    |           |             |             |                              |
|-----------------------------------------------------------------------------------------------|-------------------------------|-------------|----------------|-----------|-----------|-------------|-------------|------------------------------|
| <ul> <li>Retourner à la liste de rapports</li> <li>Période couverte par le rapport</li> </ul> |                               |             |                |           |           |             | Personnal   | liser Enregistrer les person |
| Aujourd'hui 🔻                                                                                 | en date du 03/12/2020         |             |                |           |           |             |             |                              |
| Afficher uniquement Non nulles ou                                                             | Mode de classement chronologi | Nombre de j | jours par clas | sement    |           |             |             |                              |
| Lignes actives/Colonnes act 🔻                                                                 | Courant O Date du rappor      | t 30        |                |           | Nombre de | e périodes  | Exécu       | uter le rapport              |
|                                                                                               |                               |             |                |           | 4         |             |             | ^                            |
|                                                                                               | Trier 🗸 Ajouter des note      | es          |                |           |           |             | □ ᡖ ▾       |                              |
|                                                                                               |                               |             |                |           |           |             |             |                              |
|                                                                                               |                               | S           | port Lal       | Montag    | gne       |             |             |                              |
|                                                                                               | SO                            | MMAIRE DU C |                | IT CHROI  | NOLOGIQ   | UE DES CF   |             |                              |
|                                                                                               |                               |             | En date du     | mars 12 2 | 020       |             |             |                              |
|                                                                                               |                               | COURANT     | 1 - 30         | 31 - 60   | 61 - 90   | 91 ET PLUS  | TOTAL       |                              |
|                                                                                               | AirRush Canada                |             |                |           |           | -11.50      | \$ -11.50   |                              |
|                                                                                               | Articles Therrien (Les)       |             | 787.90         |           |           | 13,685.99   | \$14,473.89 |                              |
|                                                                                               | Bell Canada                   |             |                |           |           | 57.13       | \$57.13     |                              |
|                                                                                               | Bureau A Tout                 |             |                |           |           | 517.39      | \$517.39    |                              |
|                                                                                               | Industries Lachance           |             |                |           |           | 9,371.88    | \$9,371.88  |                              |
|                                                                                               | ΤΟΤΑΙ                         | \$0.00      | \$787.90       | \$0.00    | 60.00     | \$22,620,90 | \$24 409 70 |                              |

# **RAPPORT DES DÉPENSES**

Pour obtenir des détails sur les endroits où vous dépensez votre argent, vous pouvez créer le résumé des dépenses par fournisseur. Pour créer ce rapport:

- 1. Cliquez sur Rapports
- 2. Section les Dépenses et fournisseurs
- 3. Sommaire des dépenses par fournisseur

| Generative Sample Company |                                           |                 | ? Aide | ? Aide Q | ? Aide 🔍 🕻 |
|---------------------------|-------------------------------------------|-----------------|--------|----------|------------|
| + Nouveau                 | Trier 💌 Ajouter des notes                 |                 |        |          |            |
| Tableau de bord           | Sport LaMon                               | tagne           |        |          |            |
| Dánanses                  | SOMMAIRE DES DÉPENSES F<br>Toutes les dat | PAR FOURNISSEUR |        |          |            |
| Ventes >                  |                                           | TOTAL           |        |          |            |
| Employée                  | Agence Du Revenu Du Canada                | 7.24            |        |          |            |
| Employes                  | AirRush Canada                            | 23.00           |        |          |            |
| Rapports                  | Articles Therrien (Les)                   | 60.00           |        |          |            |
| Tours                     | Assurances Générales                      | 1,890.58        |        |          |            |
| Taxes                     | Bell Canada                               | 1,901.12        |        |          |            |
| Kilométrage               | Benoît Houle                              | 199.76          |        |          |            |
|                           | Bureau A Tout                             | -30.00          |        |          |            |
| Comptabilite              | Costco                                    | 96.95           |        |          |            |
| Mon comptable             | Doris St-Jean                             | 500.00          |        |          |            |
|                           | Garage A1 Inc.                            | 38.73           |        |          |            |
|                           | Hydro Québec                              | 6,833.85        |        |          |            |
|                           | IGA                                       | 4.99            |        |          |            |
|                           | Immeubles Thibodeau (Les)                 | 22,500.00       |        |          |            |
|                           | Plein air Paquette                        | 462.16          |        |          |            |
|                           | Shell Canada                              | 56.89           |        |          |            |
|                           | Tas Cafe                                  | 9.78            |        |          |            |
|                           | École de ski Girard (f)                   | 3,000.00        |        |          |            |
|                           | Non spécifié                              | 118,871.82      |        |          |            |
|                           | TOTAL                                     | \$156,426.87    |        |          |            |